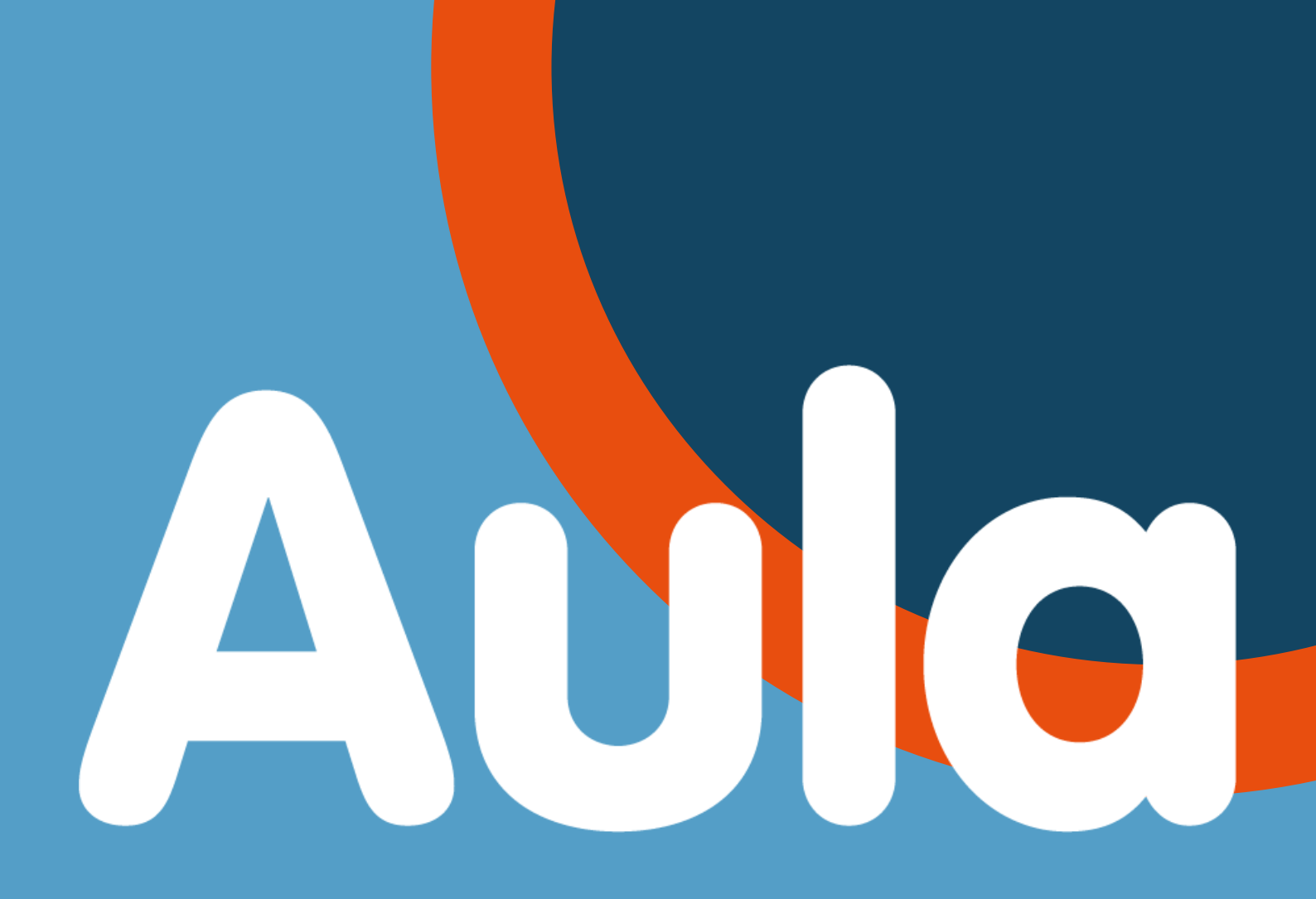

#### Profilbillede, Komme/gå tider Henteansvarlig, Ferieanmodning

Dagtilbud Langmark

| Side 3       | Profilbillede                                |
|--------------|----------------------------------------------|
| Side 4 - 5   | Komme og gå tider                            |
| Side 6 - 7   | Henteansvarlig                               |
| Side 8 - 10  | Ferieanmodning                               |
| Side 11 - 12 | Indberetning af ferie udenfor ferieanmodning |

# Profilbillede

I Aula er det kun forældre selv, der kan indsætte <u>profilbillede</u> af sit barn. Personalet har ikke adgang til denne funktion.

Et profilbillede gør det lettere, at finde dit barn på tjek-ind-skærmen.

#### Vejledning - Både Aula-App og Aula hjemmeside

- Klik på de 3 streger i øverste højre hjørne
- Vælg <u>PROFIL</u>
- Vælg <u>KONTAKTINFORMATIONER</u>
- Klik på REDIGER i øverste højre hjørne
- Scroll ned til dit barns profil og vælg <u>SKIFT BILLEDE</u>
- Følg vejledningen, og tryk på <u>GEM</u> når du har indsat profilbilledet

Det er KUN barnet der skal med på profilbilledet, og det er vigtigt at det er tydeligt og vellignende, samt det er taget/beskåret som et profilbillede.

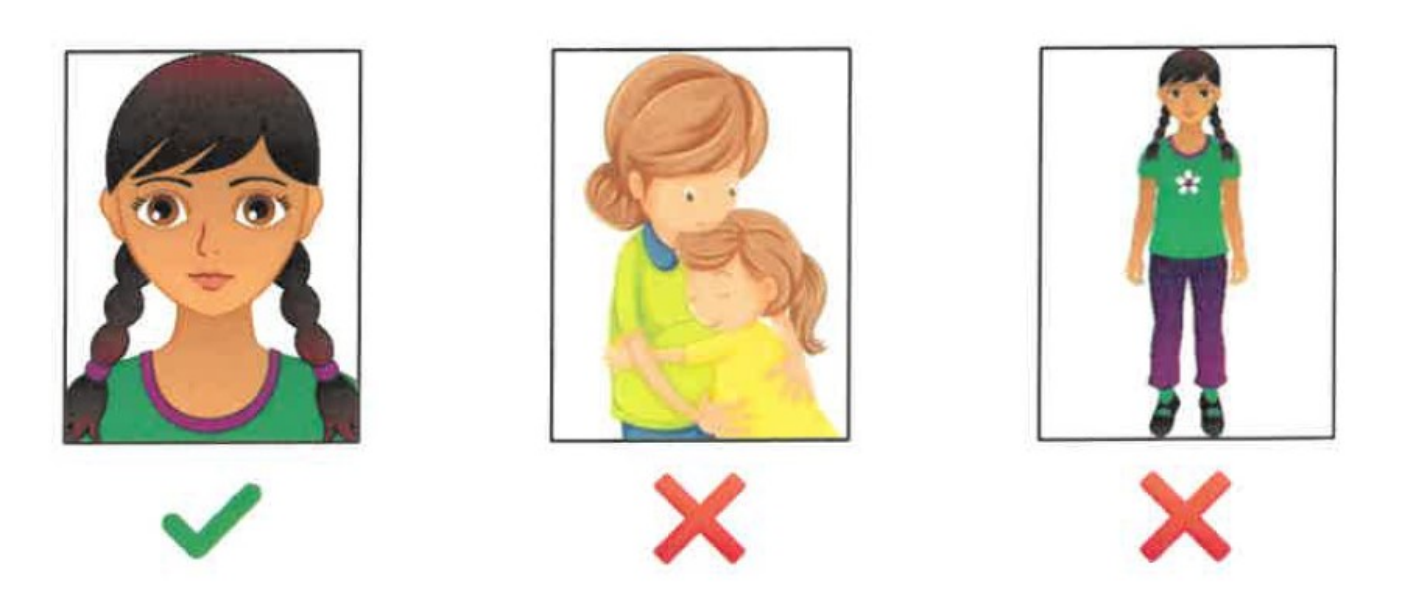

**Bemærk:** Profilbilleder er ikke omfattet af samtykker. Lægger du et profilbillede op, så vil det blive vist i Aula for alle med adgang til institutionen.

# Komme og gå tider

Det vil være en stor hjælp for personalet, hvis sætter Aula op, med de gængse komme og gå tider for dit barn.

På den måde er det kun, hvis der er ændringer på dagen, at du skal rette tiden til på Aula skærmen i dagtilbuddet.

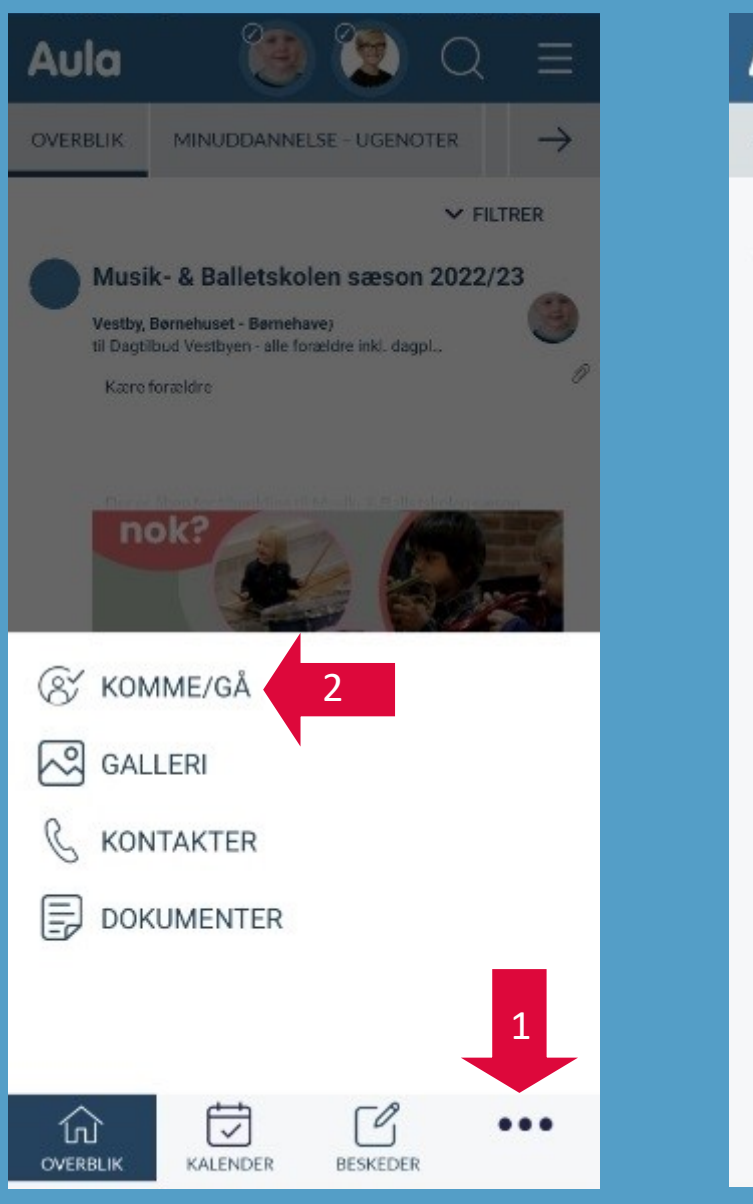

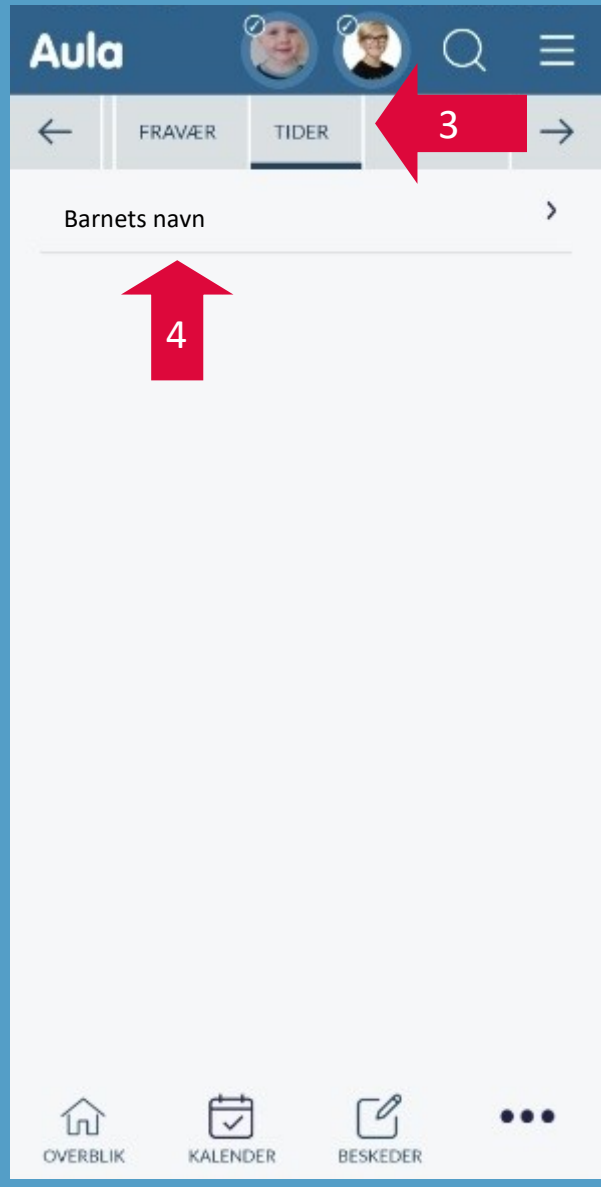

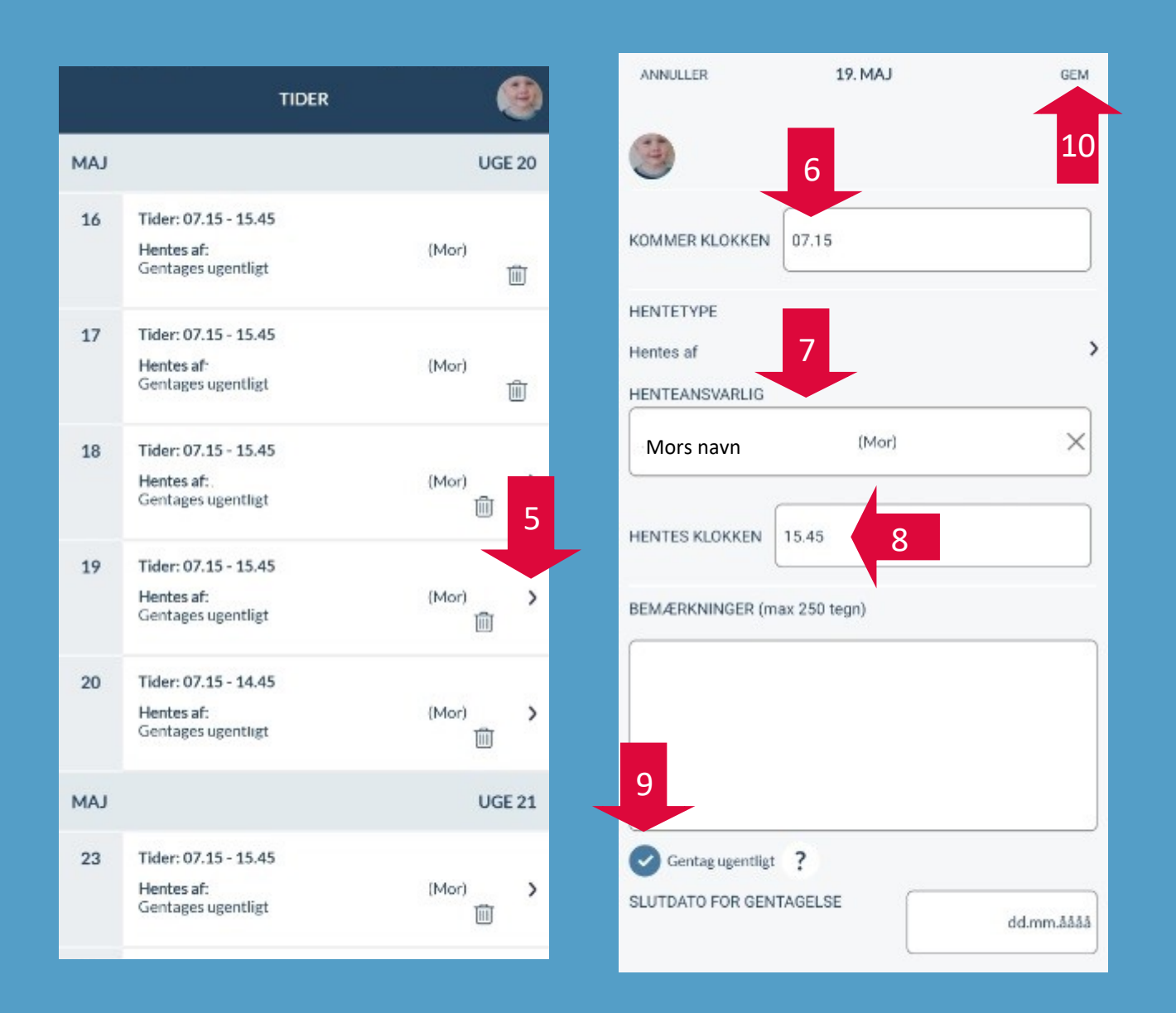

#### Punkt 5 -10 gentages for mandag - fredag Samt pr. barn, hvis du har flere børn i dagtilbuddet

## Henteansvarlig

Det er muligt, at sætte flere henteansvarlige på, så du f.eks. kan vælge mormor, moster, storebror etc. hvis det er dem der henter en dag.

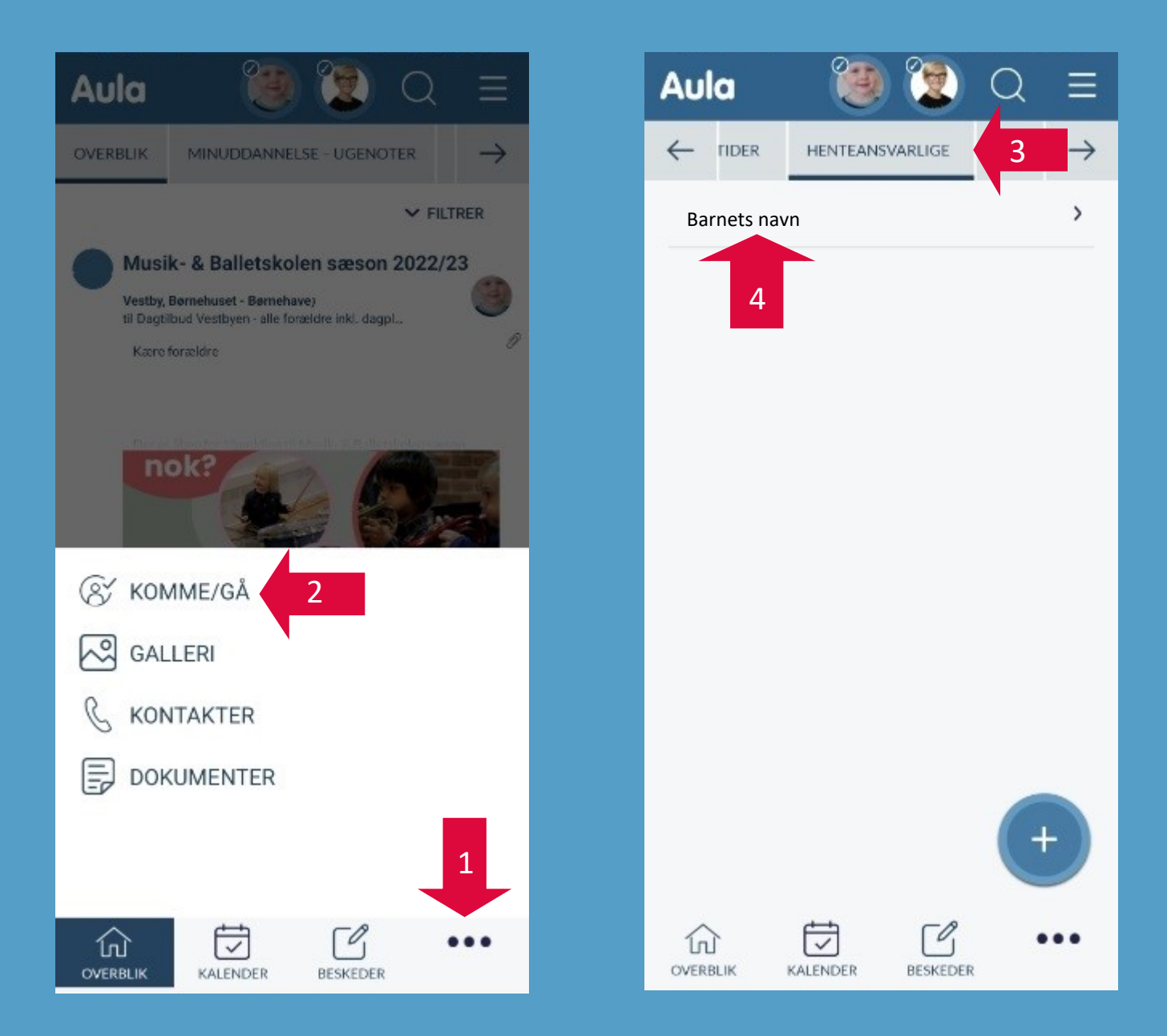

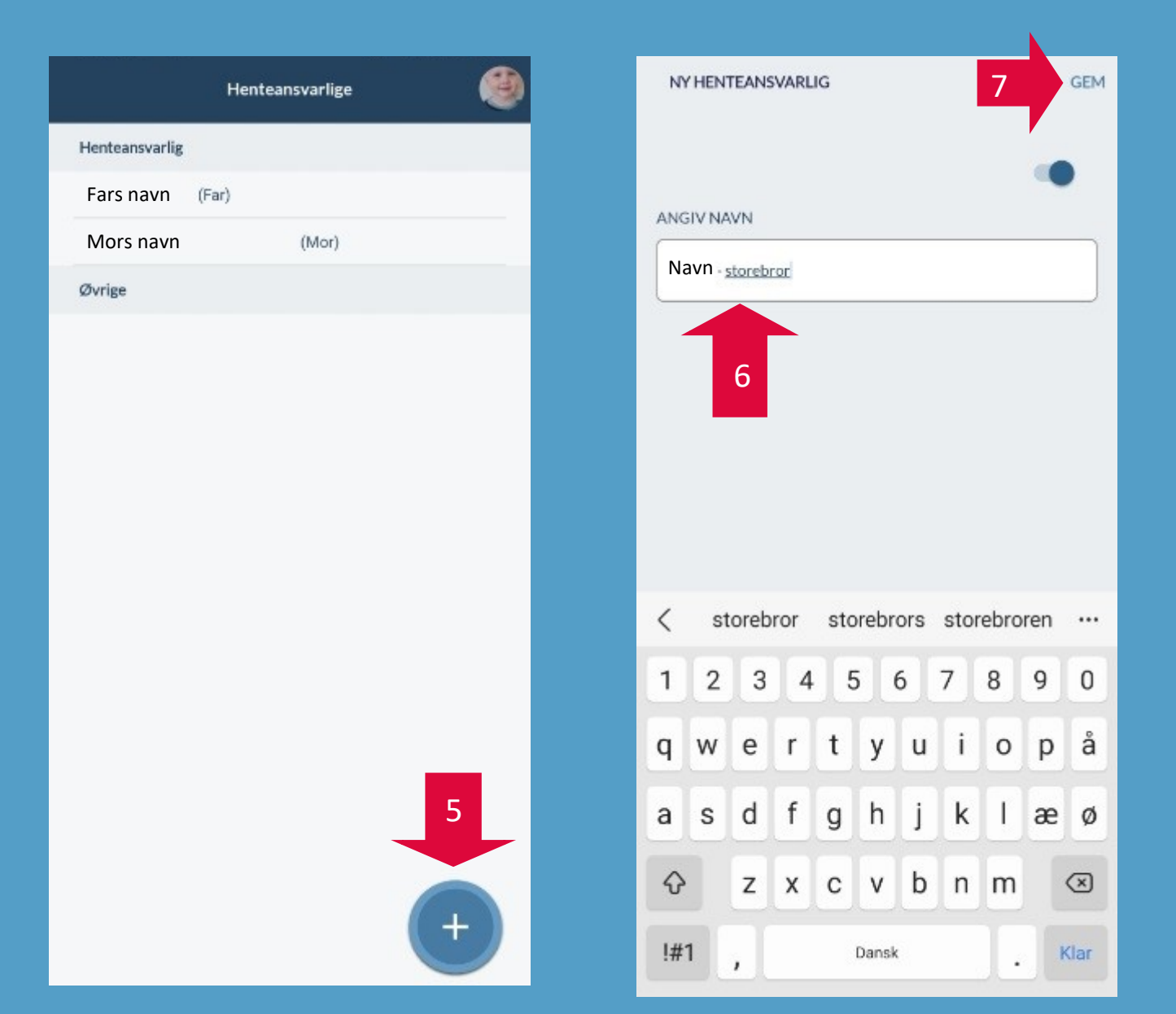

| He                         | nteansvarlige | ۲ |  |
|----------------------------|---------------|---|--|
| Henteansvarlig             |               |   |  |
| Fars navn <sup>(Far)</sup> |               |   |  |
| Mors navn                  | (Mor)         |   |  |
| Øvrige                     |               |   |  |
| Navn storebror             |               | 圃 |  |

## Ferieanmodning

I særlige ferieperioder, vil dit barns dagtilbud sende en ferieanmodning ud via Aula.

Dette er for at få et overblik over, hvor mange børn der kommer i disse perioder. Både for at personalet kan afvikle ferie mens der er færrest børn, samt for at tilpasse mængden af mad der skal indkøbes.

På denne måde bruges ressourcerne fornuftigst.

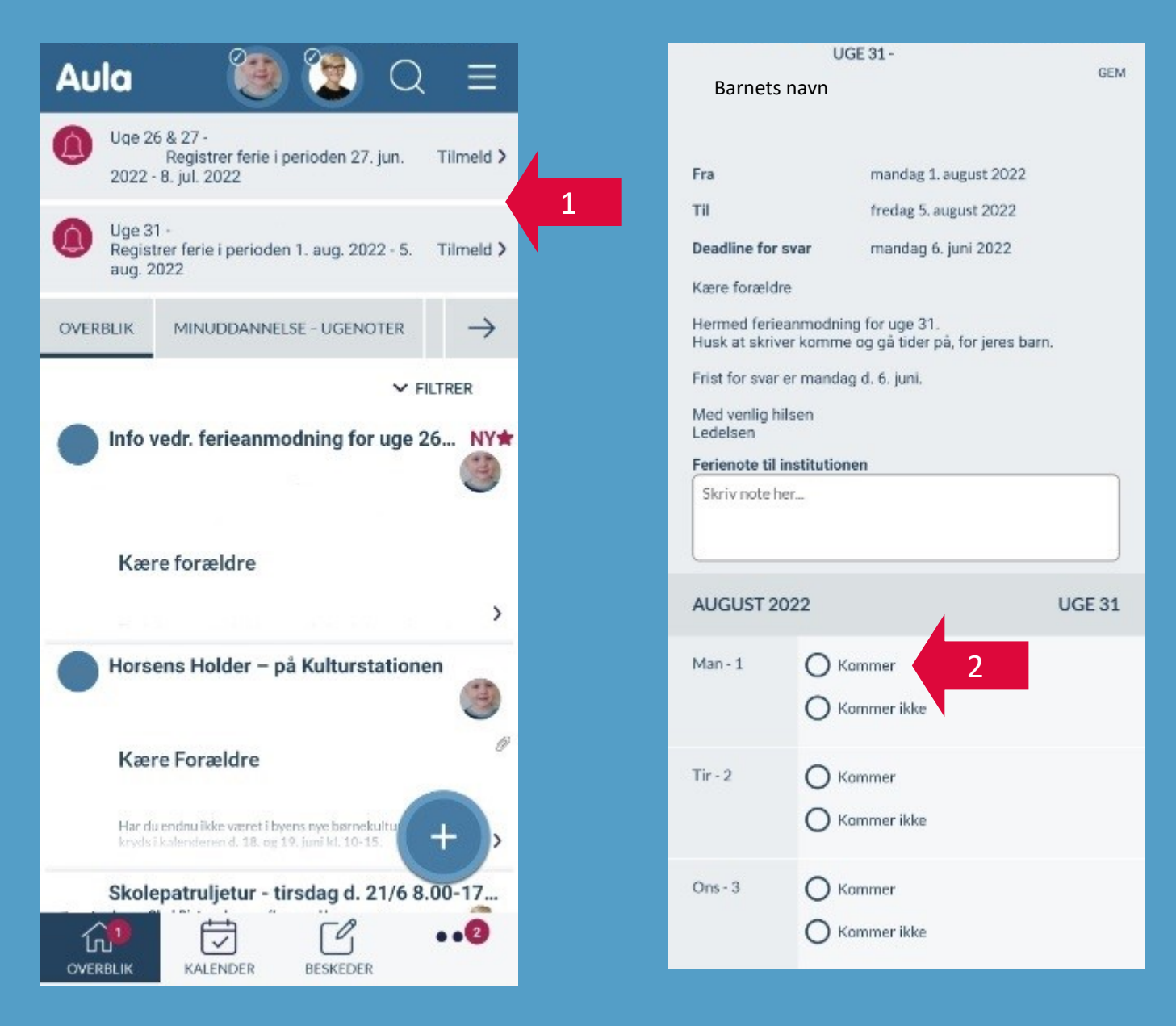

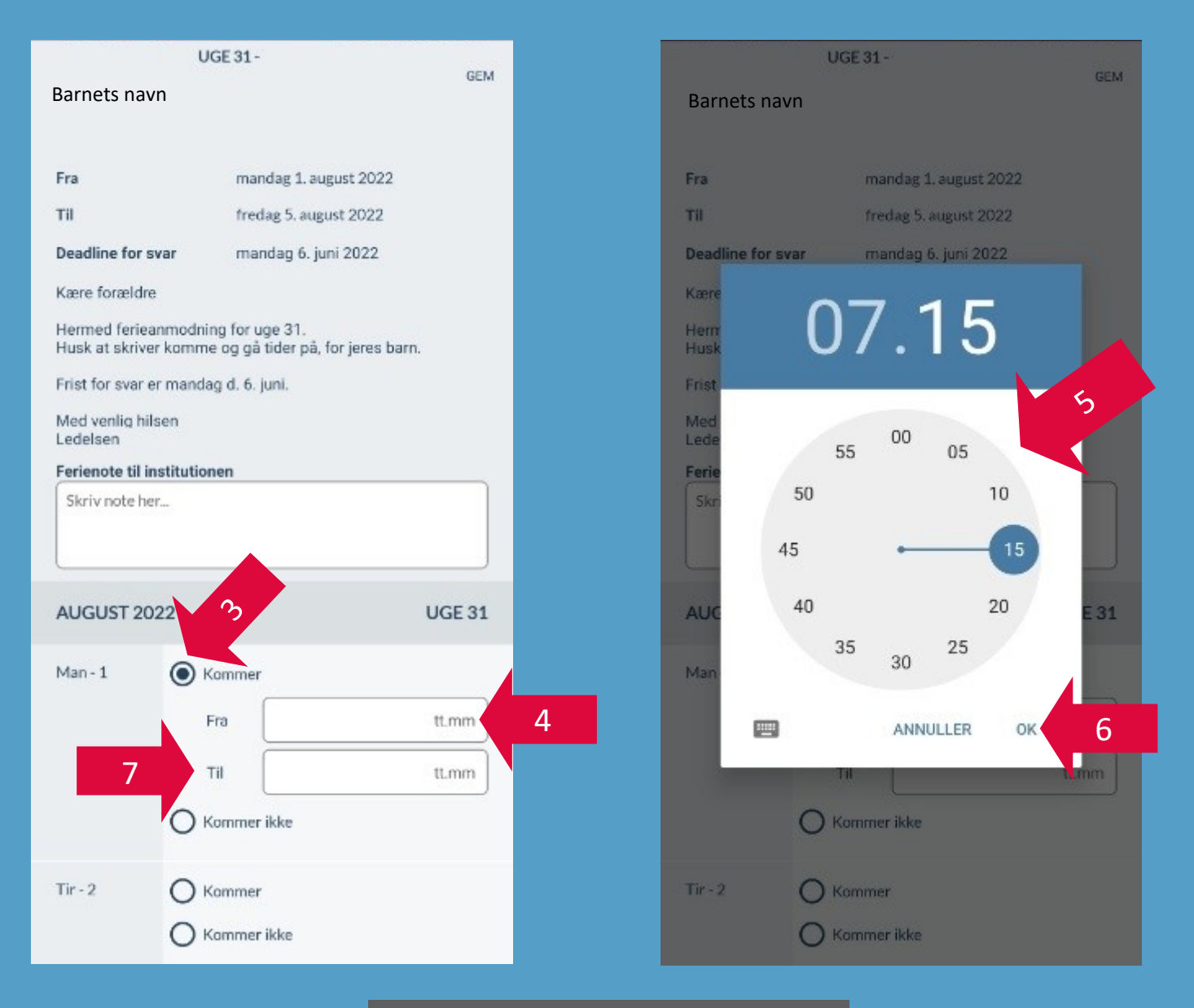

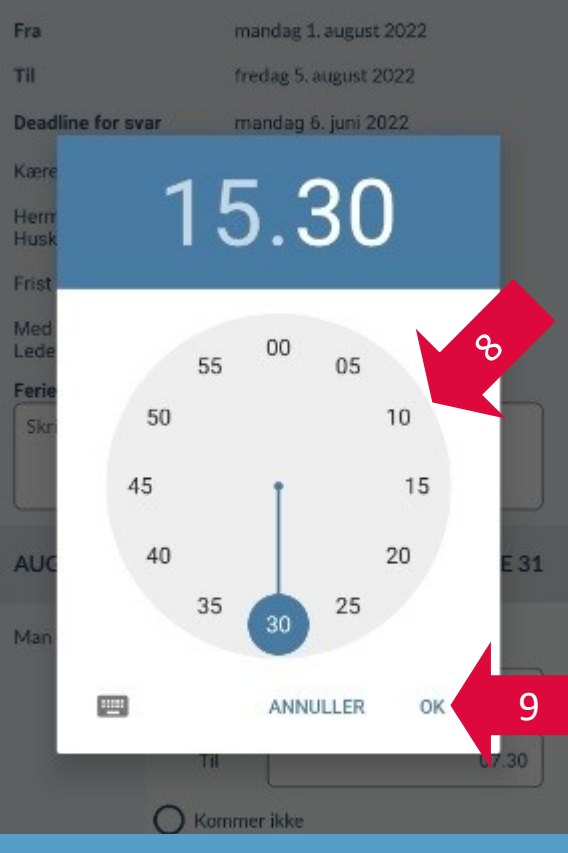

| l                                                                    | JGE 31 -                                                                |        |                                                                                                    |
|----------------------------------------------------------------------|-------------------------------------------------------------------------|--------|----------------------------------------------------------------------------------------------------|
| Barnets navn                                                         |                                                                         | GEM 11 |                                                                                                    |
|                                                                      |                                                                         |        | Aula 🐌 💓 Q 😑                                                                                                    |
| Fra                                                                  | mandag 1. august 2022                                                   |        |                                                                                                    |
| тіі                                                                  | fredag 5. august 2022                                                   |        | $\leftarrow$ 5 overblik fravær tider $\rightarrow$                                                                        |
| Deadline for svar                                                    | mandag 6. juni 2022                                                     |        |                                                                                                    |
| Kære forældre                                                        |                                                                         |        | SYGDOM ?                                                                                                    |
| Hermed ferieanmodr<br>Husk at skriver komm<br>Frist for svar er mand | ing for uge 31.<br>ie og gå tider på, for jeres barn.<br>ag d. 6. juni. |        | Bemærk, at dit barn automatisk raskmeldes, så hvis dit<br>barn fortsat er syg, skal du registrere sygdom næste<br>morgen. |
| Med venlig hilsen<br>Ledelsen                                        | 1000 ·                                                                  |        | Barnets navn                                                                                                    |
| Skriv note her                                                       | men                                                                     |        | FERIE/FRI                                                                                                    |
| AUGUST 2022                                                          | U                                                                       | GE 31  | MELD FERIE/FRI                                                                                                    |
| Man-1 💿                                                              | Kommer                                                                  |        | Der er ingen ferieanmodninger i øjeblikket.                                                                               |
|                                                                      | Fra                                                                     | 07.15  | FERIEANMODNINGER                                                                                                    |
| 0                                                                    | Til 1                                                                   | 15.30  | Barnets navn                                                                                                    |
| Tir.2                                                                |                                                                         |        | Uge 26 & 27                                                                                                    |
|                                                                      | Kommer ikke 10                                                          |        | Periode: 27-06-2022 - 08-07-2022   Deadline: 06-06-2022   Bemærkning: Kære forældre                                       |
|                                                                      |                                                                         |        |                                                                                                    |

Du kan selv, som forældre, lave ændringer i ferieanmodningen frem til deadline. Dette gør du ved at trykke på ferieanmodningen under Komme/gå  $\rightarrow$  Fravær

Efter deadline kan der kun laves ændringer, ved at rette henvendelse til dit barns stues personale.

Punkt 2 - 11 skal gøres for samtlige ferieanmodninger og dage.

## Indberetning af ferie udenfor ferieanmodning

Hvis I holder ferie udenfor de perioder, hvor der bliver sendt en ferieanmodning ud, skal I melde ferien ind i Aula.

Det kan både være en fridag i ny og næ, samt en længere ferie.

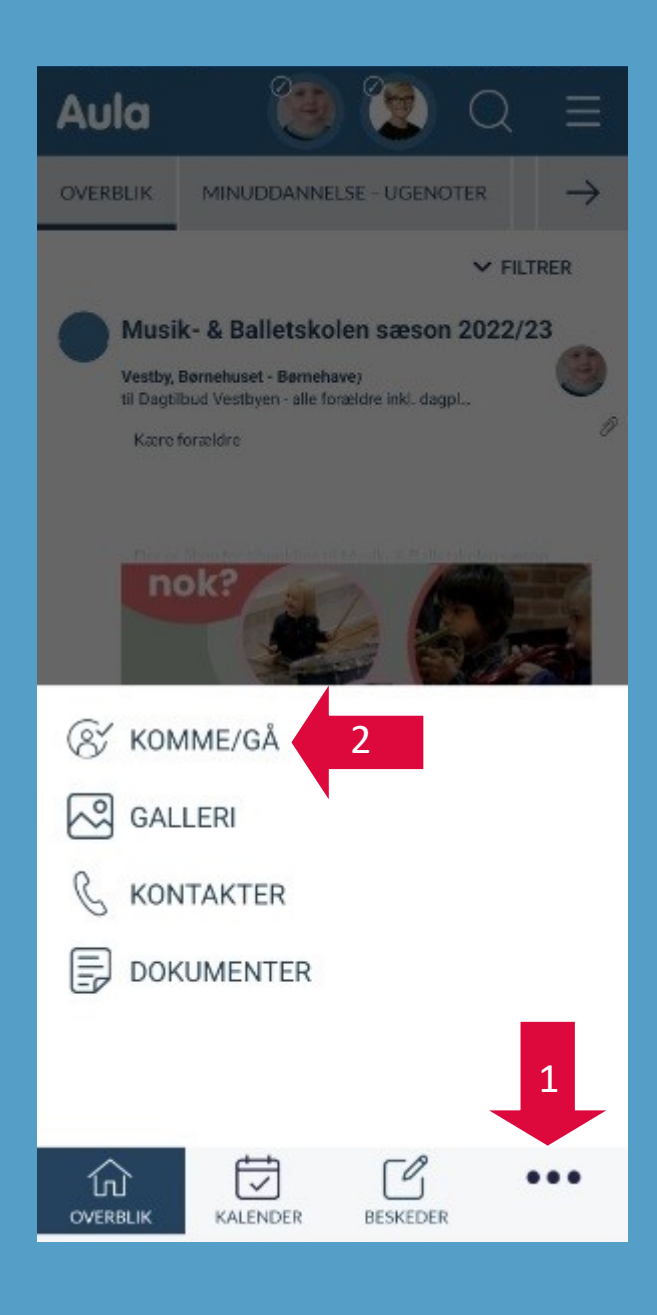

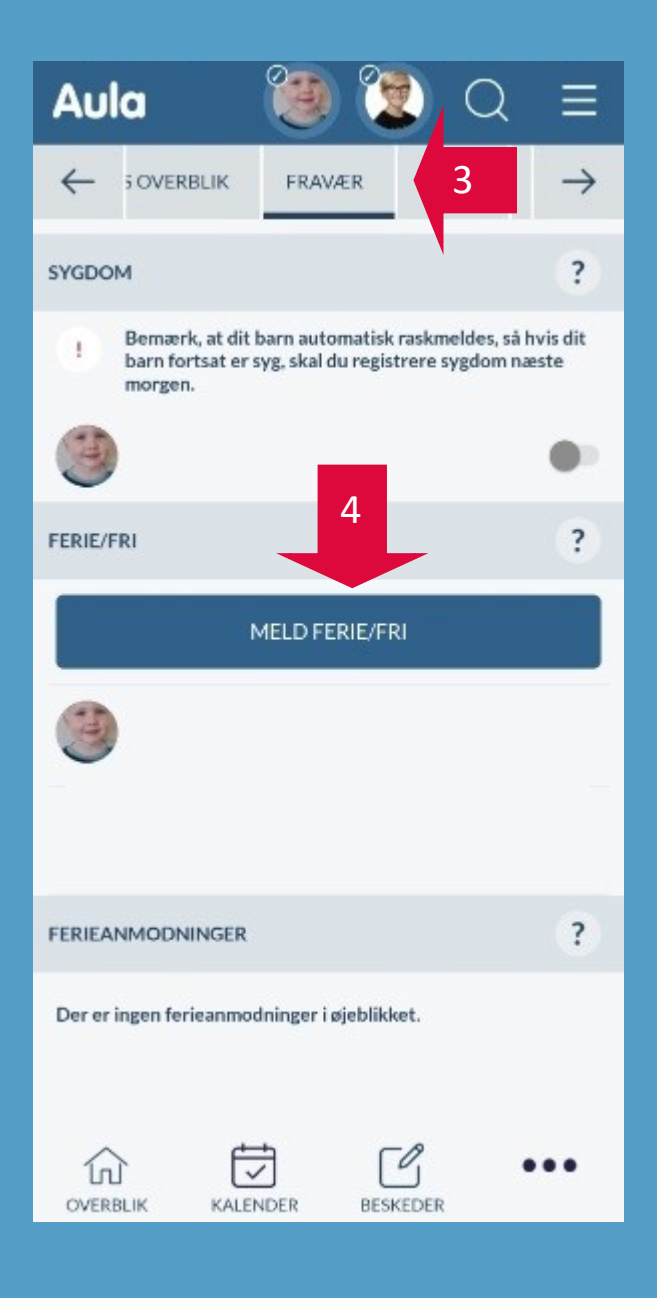

| ANNULLER                                                  | OPRET FERIE/FRI                                                     | GEM                        |   |
|-----------------------------------------------------------|---------------------------------------------------------------------|----------------------------|---|
| Vær opmærksom pa<br>medarbejdere i SFO<br>og ikke skolen. | å, at når du melder ferie/fri, så<br>og dagsinstitution, der bliver | i er det kun<br>informeret |   |
| Barnets navn                                              |                                                                     |                            |   |
| FRA                                                       | onsdag 18. maj 2022                                                 |                            |   |
| TIL                                                       | onsdag 18. maj 2022                                                 |                            | 5 |
| Ferienote til instituti                                   | onen                                                                |                            |   |
| Skriv note her                                            |                                                                     |                            |   |
|                                                           |                                                                     |                            |   |
|                                                           |                                                                     |                            |   |
|                                                           |                                                                     |                            |   |
|                                                           |                                                                     |                            |   |

| 17 | m   | 78 |      |
|----|-----|----|------|
|    | cць | L  | - 12 |

#### OPRET FERIE/FRI

GEM

Vær opmærksom på, at når du melder ferie/fri, så er det kun medarbejdere i SFO og dagsinstitution, der bliver informeret og ikke skolen.

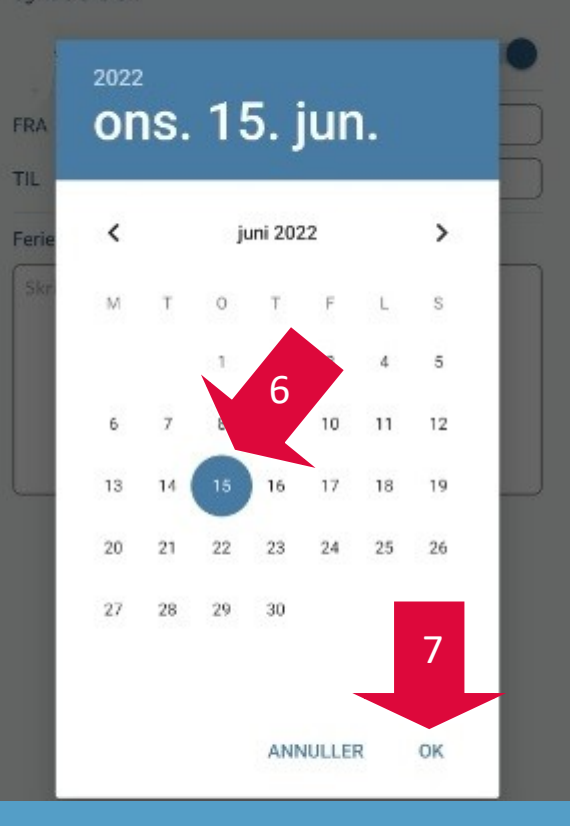

|                                                      |                                                                            | Ĭ                        |  |  |
|------------------------------------------------------|----------------------------------------------------------------------------|--------------------------|--|--|
| NNULLER                                              | OPRET FERIE/FRI                                                            | GEM                      |  |  |
| Vær opmærksor<br>nedarbejdere i s<br>og ikke skolen. | n på, at når du melder ferie/fri, så<br>SFO og dagsinstitution, der bliver | er det kun<br>informeret |  |  |
| Barnets na                                           | vn                                                                         |                          |  |  |
| FRA                                                  | onsdag 15. juni 2022                                                       |                          |  |  |
| TIL                                                  | torsdag 23. juni 2022                                                      |                          |  |  |
| Ferienote til inst                                   | itutionen                                                                  |                          |  |  |
| Skriv note her                                       | 5                                                                          |                          |  |  |
|                                                      |                                                                            |                          |  |  |
|                                                      |                                                                            |                          |  |  |
|                                                      |                                                                            |                          |  |  |

# Ved tvivl, spørg stuens personale. De kan hjælpe dig videre.

#### Dagtilbud Langmark

Opdateret maj 2022